Welcome to Align Release 2. Along with the Align <u>instructional videos</u>, this user guide will help you navigate through all of the features included in this release. Click on a topic in the list below or in the ribbon above to begin.

Scheduled Engagement

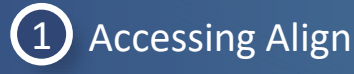

2 Reviewing a Scheduled Engagement

- 3 Reviewing Assigned Resources
- 4 Reviewing the Audit Notification Packet

5 Working Papers

Assigned Resources

6 Requests for Information (RFI)

Audit Notification

- 7 Viewing Reports
- 8 Appendix: Email Notifications

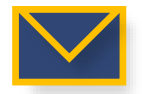

This email icon indicates when an email notification will be sent to a Registered Entity

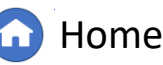

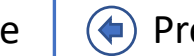

Previous Page

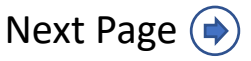

Viewing Reports

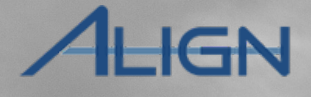

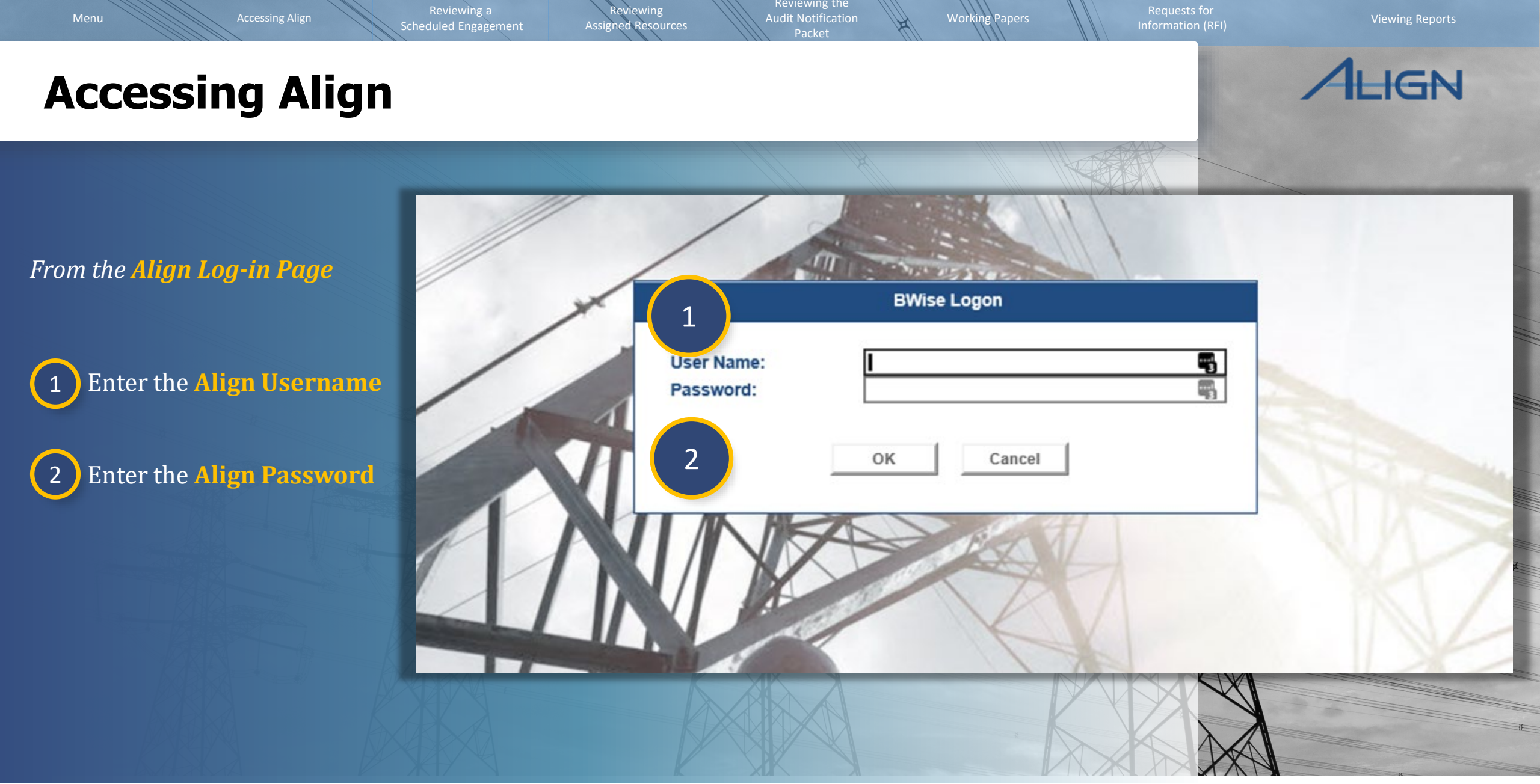

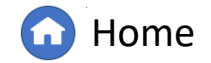

Previous Page

Next Page 🔶

#### **Reviewing a Scheduled Engagement**

*To view the Registered Entity's Scheduled Engagements:* 

1

Click the **dropdown arrow** to navigate to the **Risk & Planning View** 

*Notice:* From this view you can see details such as the engagement type – be it a compliance audit or a spot check; the engagement scope – whether it is a CIP or O&P engagement; whether this will be a NERC or FERC-Led engagement; the start date and the end date.

| My Align                                                                       |                                                    |                                                                                          |                                                                                                 |                    | Align for Regions | <b>~</b>                             |
|--------------------------------------------------------------------------------|----------------------------------------------------|------------------------------------------------------------------------------------------|-------------------------------------------------------------------------------------------------|--------------------|-------------------|--------------------------------------|
| shboard and Tas                                                                | My Align                                           | ~                                                                                        |                                                                                                 |                    | MRO Editor 1      | C                                    |
| ied To Me                                                                      | My Align                                           |                                                                                          | NEV                                                                                             | WS AND UPDATES     |                   |                                      |
| LIGN                                                                           | Bisk and Planning                                  | action and either a                                                                      | ssigned to you or                                                                               | NEWS AND UPDATES   |                   |                                      |
| ted are shown be-<br>tals and Self-Ce<br>sing section, you<br>review, approve, | Self Reports and Logs                              | ell as issue and revie<br>loncompliances. In<br>emitigation Mana<br>s other ways to view | ew <b>Periodic Data</b><br>the <b>Enforcement</b><br><b>gement</b> section,<br>v and find PNCs, |                    |                   |                                      |
| Risk an                                                                        | d Planning 🗸 🗸                                     |                                                                                          |                                                                                                 |                    |                   | Align For Entities 🛛 🗸               |
| -/- Scheduled E                                                                | ngagements                                         |                                                                                          |                                                                                                 |                    | NCR99999999 Secon | d Day Training Test 2 Editor 2 🛛 🔾 🔶 |
| SCHEDULED EN                                                                   | GAGEMENTS                                          |                                                                                          |                                                                                                 |                    |                   |                                      |
| SCHEDULE ID                                                                    | REGISTRATION                                       | ENGAGEMENT TYPE                                                                          | ENGAGEMENT<br>SCOPE                                                                             | NERC/ FERC-<br>LED | START DATE        | END DATE                             |
| SH21-00238                                                                     | NCR9999999 - Second Game Day Friday Entity in MRO  | Compliance Audit                                                                         | O&P                                                                                             |                    | 11/09/2021        | 11/30/2021                           |
| SH21-00239                                                                     | NCR9999999 - Second Game Day Friday Entity in MRO  | Compliance Audit                                                                         | O&P                                                                                             | N/A                |                   |                                      |
| SH21-00241                                                                     | NCR99999999 - Second Game Day Friday Entity in MRO | Compliance Audit                                                                         | Both                                                                                            | NZA                | 01/17/2022        | 10/15/2022                           |
| SH21-00244                                                                     | NCR99999999 - Second Game Day Friday Entity in MRO | Spot Check                                                                               | CIP                                                                                             | N/A                |                   |                                      |
| SH21-00245                                                                     | NCR9999999 - Second Game Day Friday Entity in MRO  | Compliance Audit                                                                         | Both                                                                                            | NZA                | 01/03/2022        | 04/08/2022                           |
| SH21-00257                                                                     | NCR99999999 - Second Game Day Friday Entity in MRO | Compliance Audit                                                                         | Both                                                                                            | N/A                |                   | 01/26/2022                           |
|                                                                                |                                                    |                                                                                          |                                                                                                 |                    |                   |                                      |

Working Papers

Reviewing the

Audit Notification

Reviewing

Assigned Resources

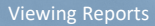

IGN

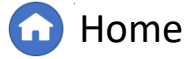

Previous Page Next

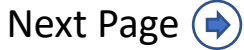

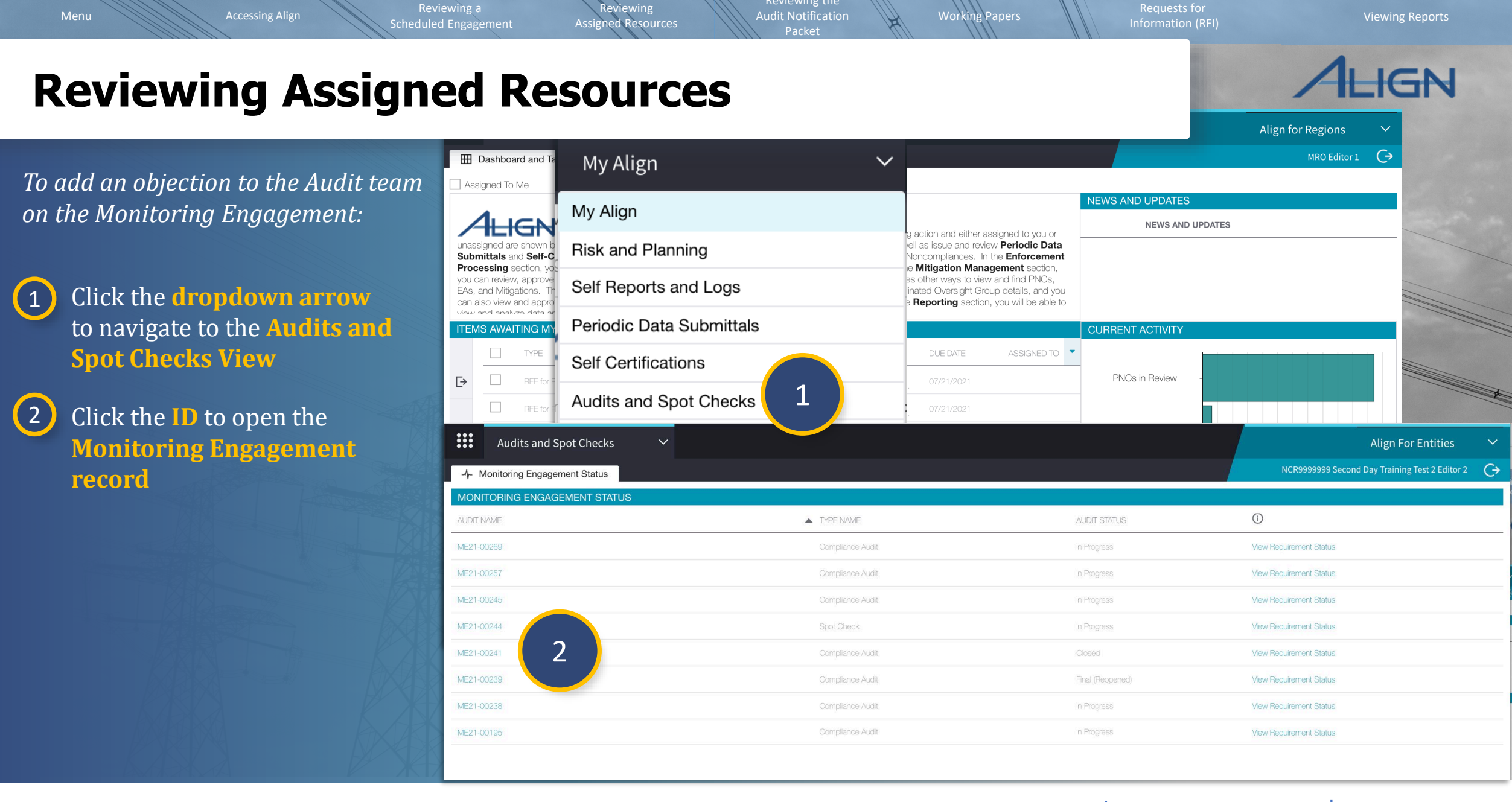

Reviewing the

G Home

Previous Page

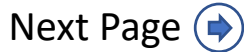

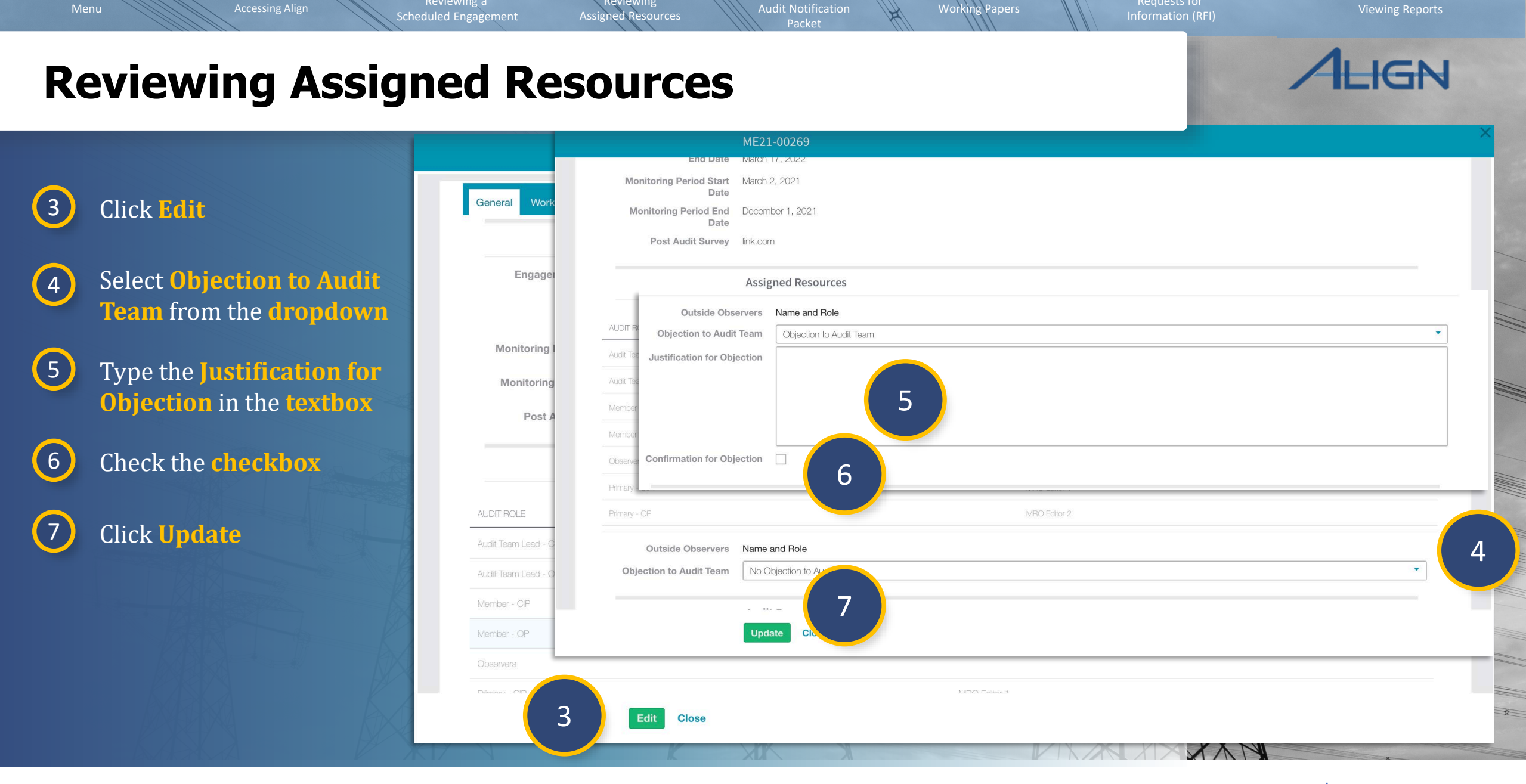

Reviewing the

Reviewing

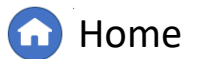

Previous Page
 Ne

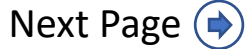

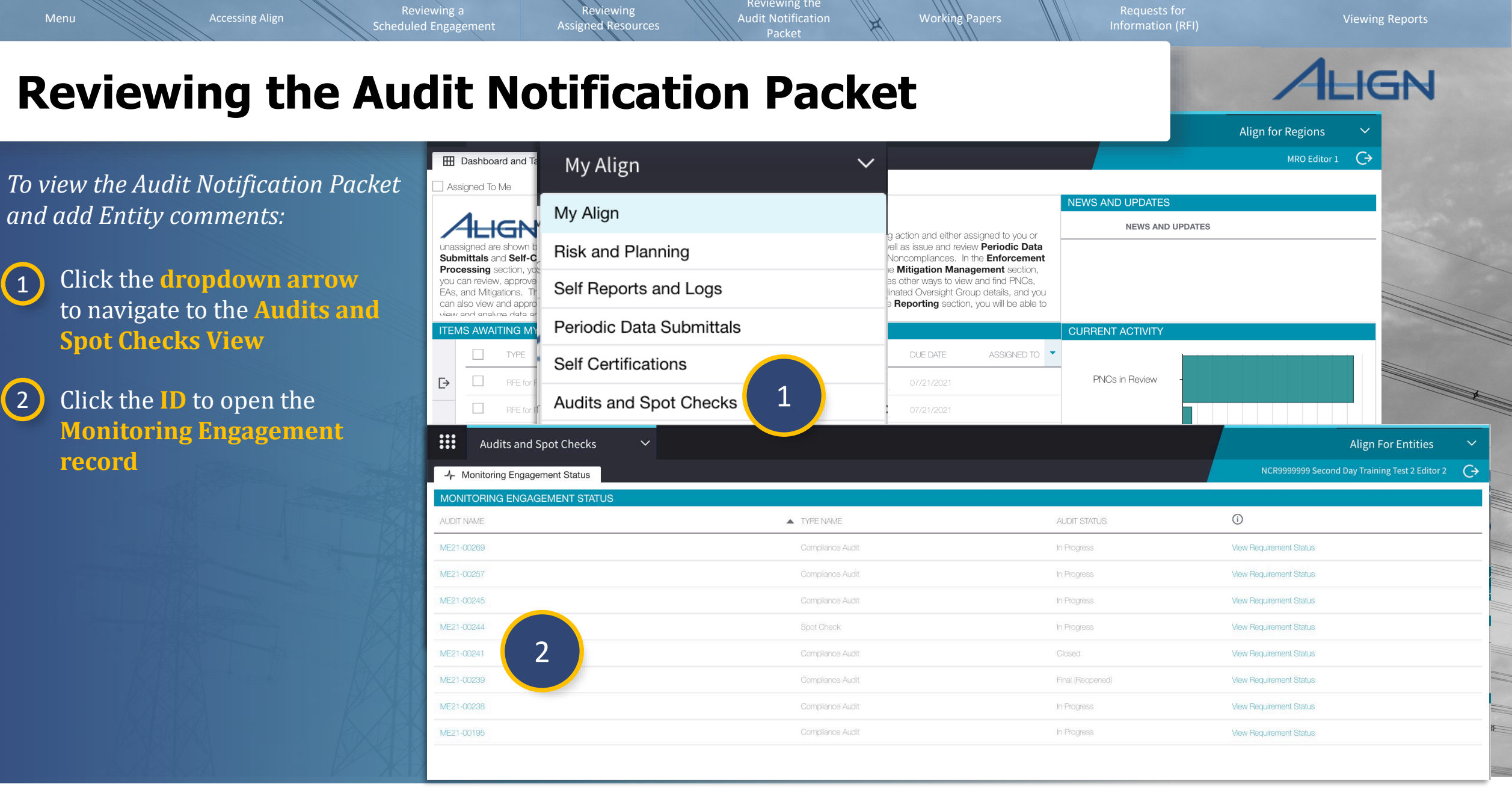

1

2

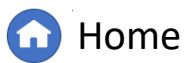

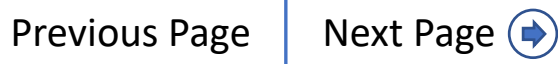

# **Reviewing the Audit Notification Packet**

Reviewing

Assigned Resources

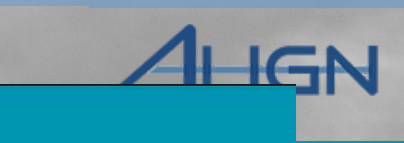

Viewing Reports

3 Click Edit on the Monitoring Engagement record

4 Select the ANP tab

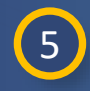

7

8

Click any of the **headers** to expand and **review** the information

- 6 Click to expand the Registered Entity Comments section
  - Type any **comments** in the **textbox**

Click **Update** to save your comments

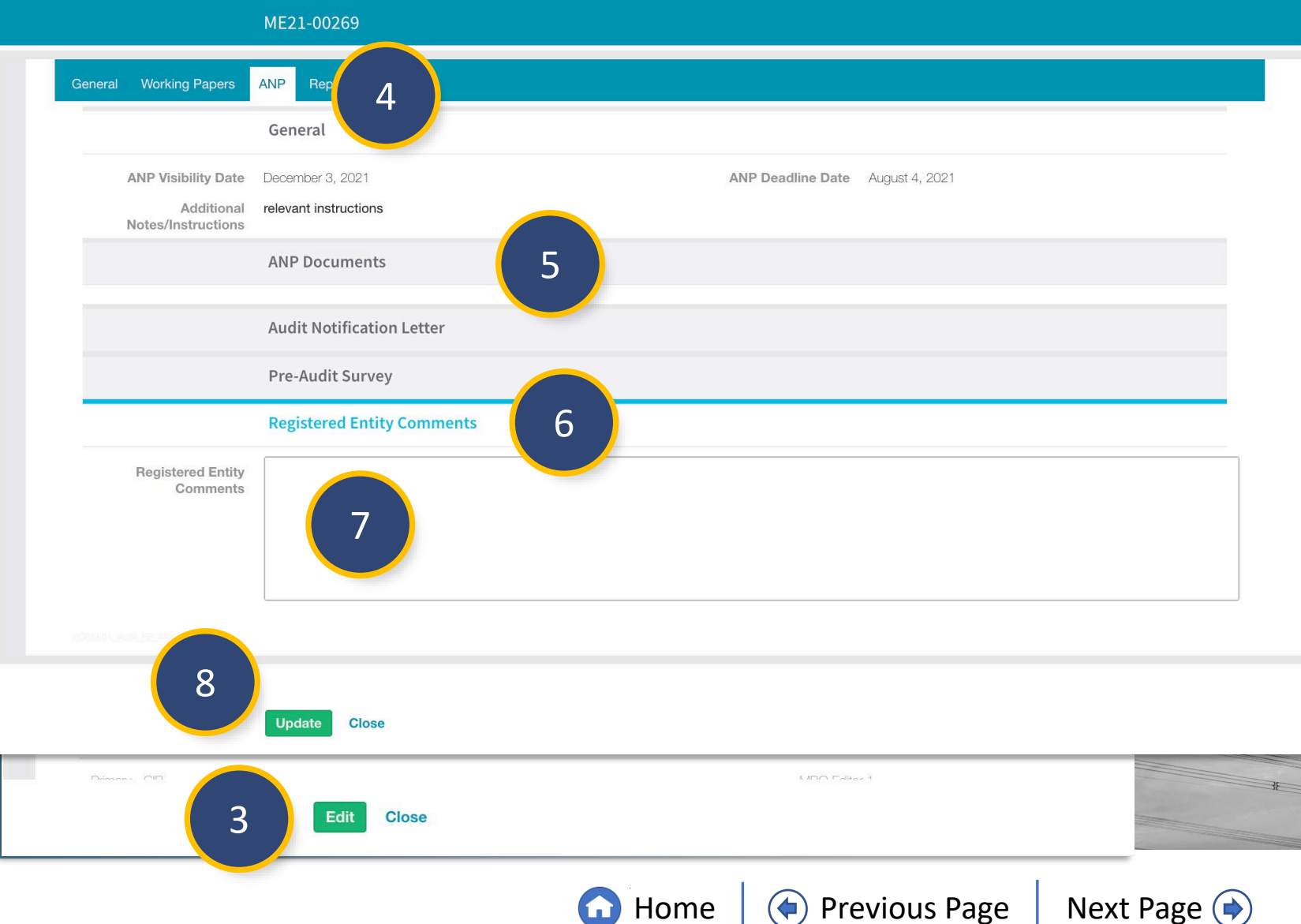

Working Papers

Reviewing the

Audit Notification

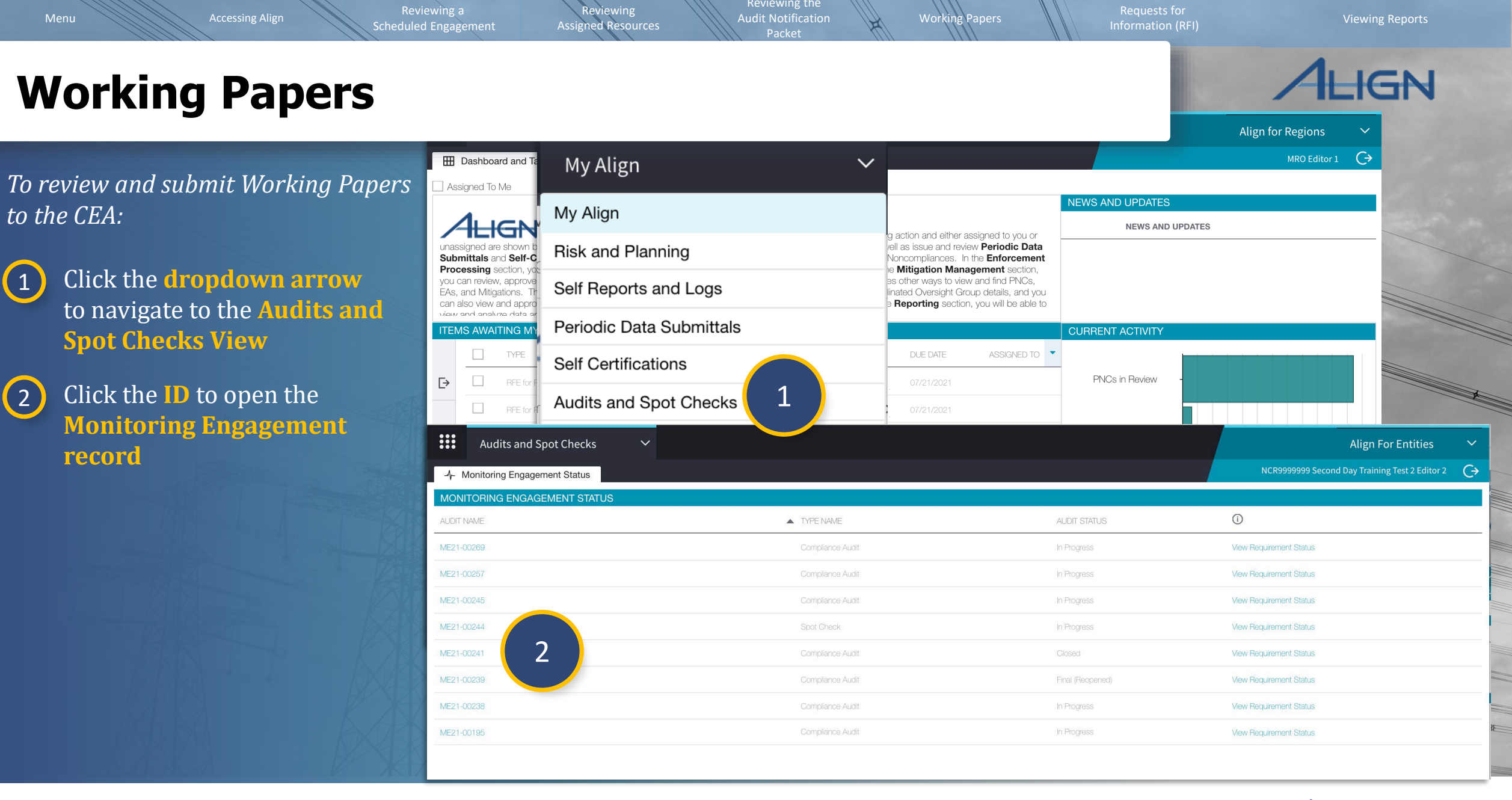

G Home

Previous Page

Audit Notification

Working Papers

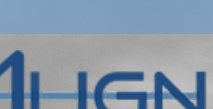

Viewing Reports

## **Working Papers**

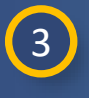

Select the Working Papers tab

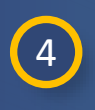

6

Click the **ID** to open the **RSAW** 

5 Type the **Compliance** Narrative in the textbox

> Type the relevant details of the **Registered Entity Evidence** in the table

*Notice:* The Report Narrative textbox and Issues section are for CEA use. You do not need to input any information in these sections.

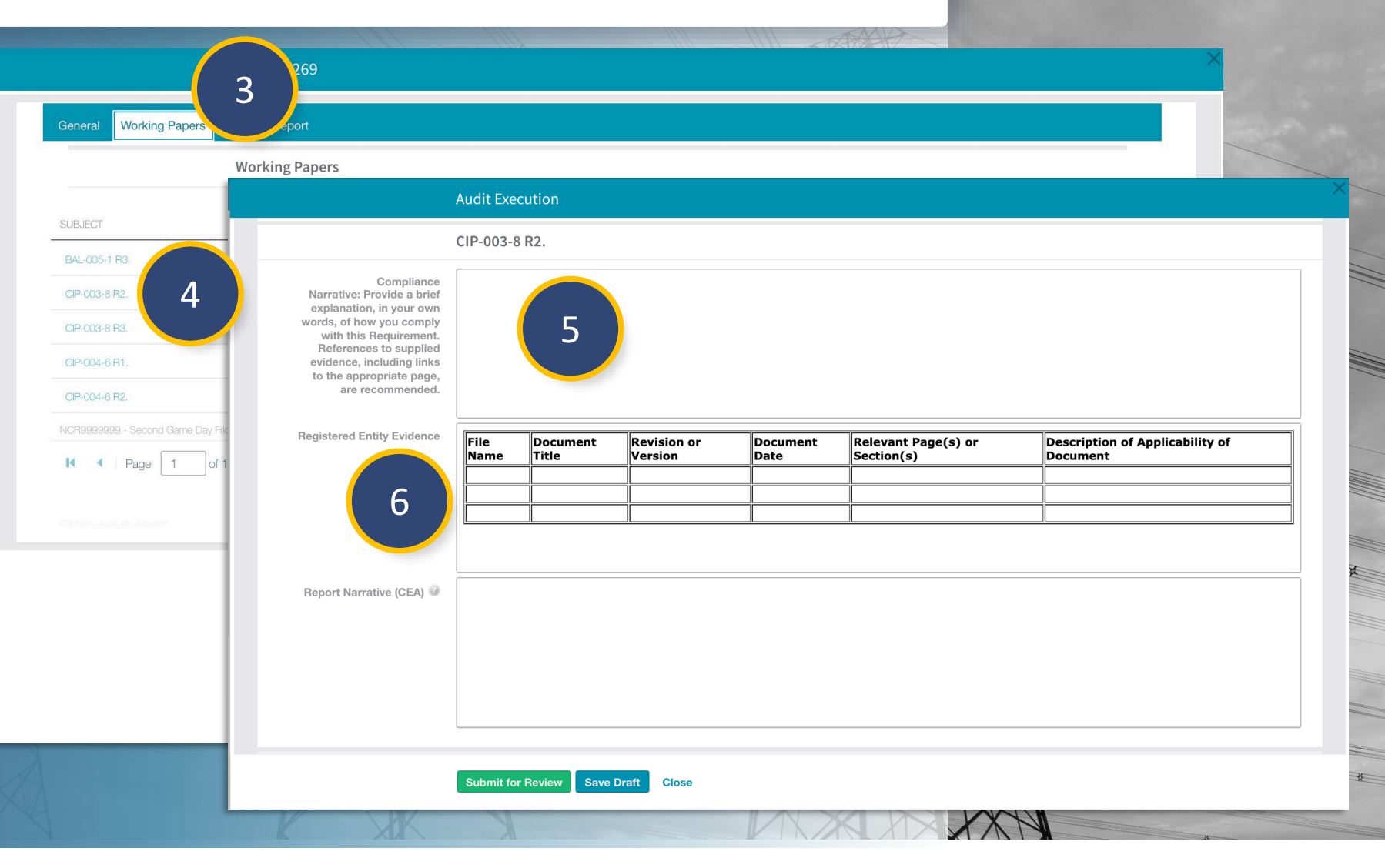

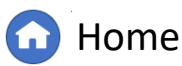

((

Reviewing a eduled Engagement Reviewing Assigned Resources udit Notification

Reque Informa

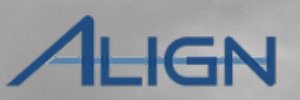

## **Working Papers**

To add a Note to the RSAW:

Click to expand the Notes section

8 Click the plus icon

Type your **comments** in the **textbox** 

10

9

Select the Addressees from the dropdown

(1) Select **High**, **Low**, or **Moderate** from the **dropdown** 

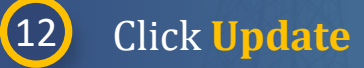

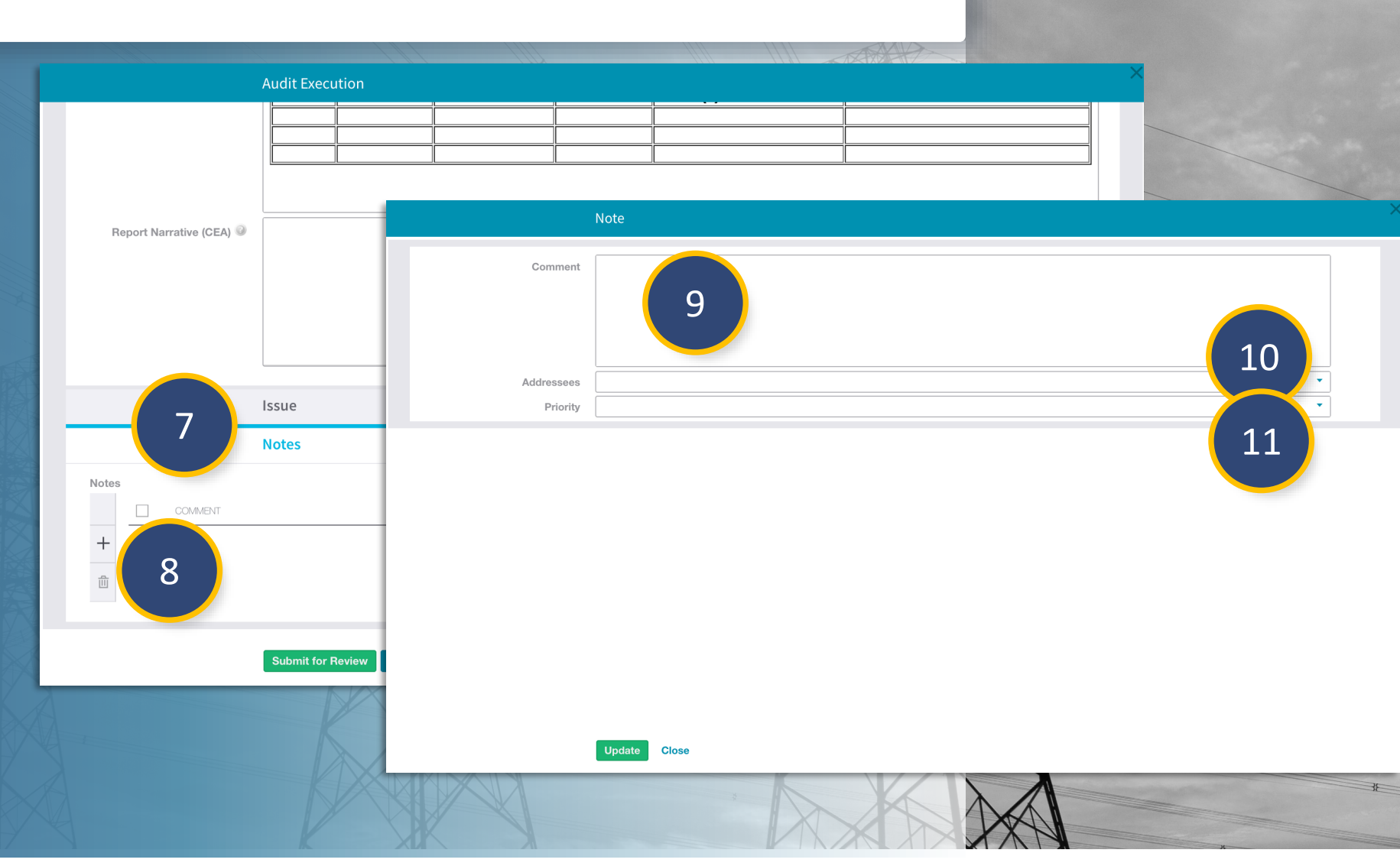

Working Papers

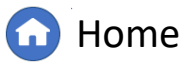

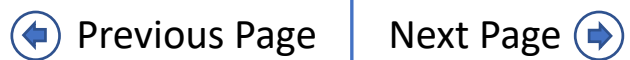

Reviewing
<u>Ass</u>igned Resources

udit Notification

Working Papers

Requests f

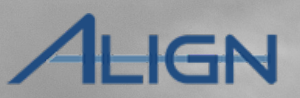

## **Working Papers**

#### *To save your changes:*

13 Click the Save Draft button

*To submit the RSAW for review:* 

14

Click the **Submit for Review button** 

|                          |               | TAX TO   |  |
|--------------------------|---------------|----------|--|
| Audit Executio           | on            |          |  |
|                          |               |          |  |
|                          |               |          |  |
|                          |               |          |  |
| Report Narrative (CEA) 🥥 |               |          |  |
|                          |               |          |  |
|                          |               |          |  |
|                          |               |          |  |
| Issue                    |               |          |  |
| Notes                    |               |          |  |
| Notes                    |               |          |  |
|                          | AUTHOR        | RESPONSE |  |
| <b>T</b>                 |               | μų       |  |
|                          |               |          |  |
| 11                       | 13            |          |  |
| L4 Submit for Rev        | ew Save Draft |          |  |
|                          |               | KX XX    |  |
|                          |               |          |  |
|                          |               |          |  |
|                          |               |          |  |

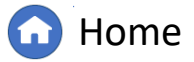

 $(\mathbf{4})$ 

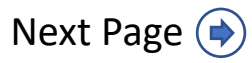

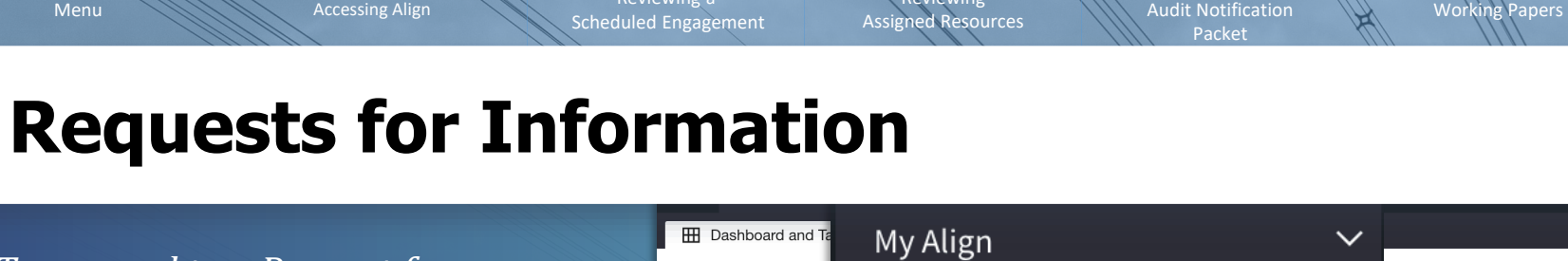

Reviewing

Reviewing the

*To respond to a Request for Information:* 

Click the dropdown arrow to navigate to the Audits and Spot Checks View

2 Click the ID to open the Monitoring Engagement record

*Notice:* Click View Requirement Status (a) to view the status of all Requests for Information applicable to the Monitoring Engagement.

| Dashboard and Ta     Assigned To Me                                            | My Align                 | ~                                                                                                    |                           | MRO Editor 1 C>                                  |
|--------------------------------------------------------------------------------|--------------------------|----------------------------------------------------------------------------------------------------|---------------------------|--------------------------------------------------|
|                                                                                | My Align                 | a action and oither assimped to u                                                                                  | NEWS AND UPDATES          | an a                                             |
| unassigned are shown b<br>Submittals and Self-C.                               | Risk and Planning        | vell as issue and review <b>Period</b><br>Noncompliances. In the <b>Enforce</b>                                    | Data ement                |                                                  |
| you can review, approve<br>EAs, and Mitigations. Tr<br>can also view and appro | Self Reports and Logs    | es other ways to view and find PN<br>linated Oversight Group details, a<br>e <b>Reporting</b> section, you will be | ICs,<br>nd you<br>able to |                                                  |
| view and analyze data ar<br>ITEMS AWAITING MY                                  | Periodic Data Submittals |                                                                                                    | CURRENT ACTIVITY          |                                                  |
| TYPE                                                                           | Self Certifications      | DUE DATE ASSIGN                                                                                                    | ED TO                     |                                                  |
| E> RFE for F                                                                   |                          | . 07/21/2021                                                                                                    | PNCs in Review -          |                                                  |
| RFE for H                                                                      | Audits and Spot Checks   | 07/21/2021                                                                                                    |                           |                                                  |
| Audits and Sp                                                                  | pot Checks Y             |                                                                                                    |                           | Align For Entities 🛛 🗸                           |
| -4- Monitoring Engagen                                                         | nent Status              |                                                                                                    |                           | NCR9999999 Second Day Training Test 2 Editor 2 🕞 |
| MONITORING ENGAGE                                                              | EMENT STATUS             |                                                                                                    |                           |                                                  |
| AUDIT NAME                                                                     | TYPE NAM                 | E                                                                                                    | AUDIT STATUS              | $\odot$                                          |
| ME21-00269                                                                     | Compliance               | e Audit                                                                                                    | In Progress               | View Requirement Status                          |
| ME21-00257                                                                     | Compliance               | e Audit                                                                                                    | In Progress               | View Requirement Status                          |
| ME21-00245                                                                     | Compliance               | e Audit                                                                                                    | In Progress               | View Requirement Status                          |
| ме21-00244 2                                                                   | Spot Check               | k                                                                                                    | In Progress A             | View Requirement Status                          |
| ME21-00241                                                                     | Compliance               | e Audit                                                                                                    | Closed                    | View Requirement Status                          |
| ME21-00239                                                                     | Compliance               | e Audit                                                                                                    | Final (Reopened)          | View Requirement Status                          |
| ME21-00238                                                                     | Compliance               | e Audit                                                                                                    | In Progress               | View Requirement Status                          |
| ME21-00195                                                                     | Compliance               | e Audit                                                                                                    | In Progress               | View Requirement Status                          |
|                                                                                |                          |                                                                                                    |                           |                                                  |

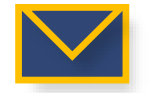

The PCC, ACC and RFI Respondent will receive an email once an Audit RFI has been sent by the CEA

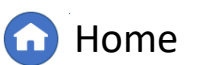

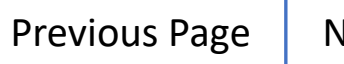

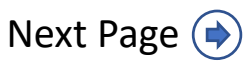

Viewing Reports

Align for Regions

**SN** 

Audit Notification

Working Papers

Reviewing the

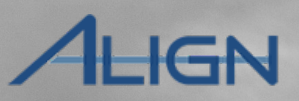

# **Requests for Information**

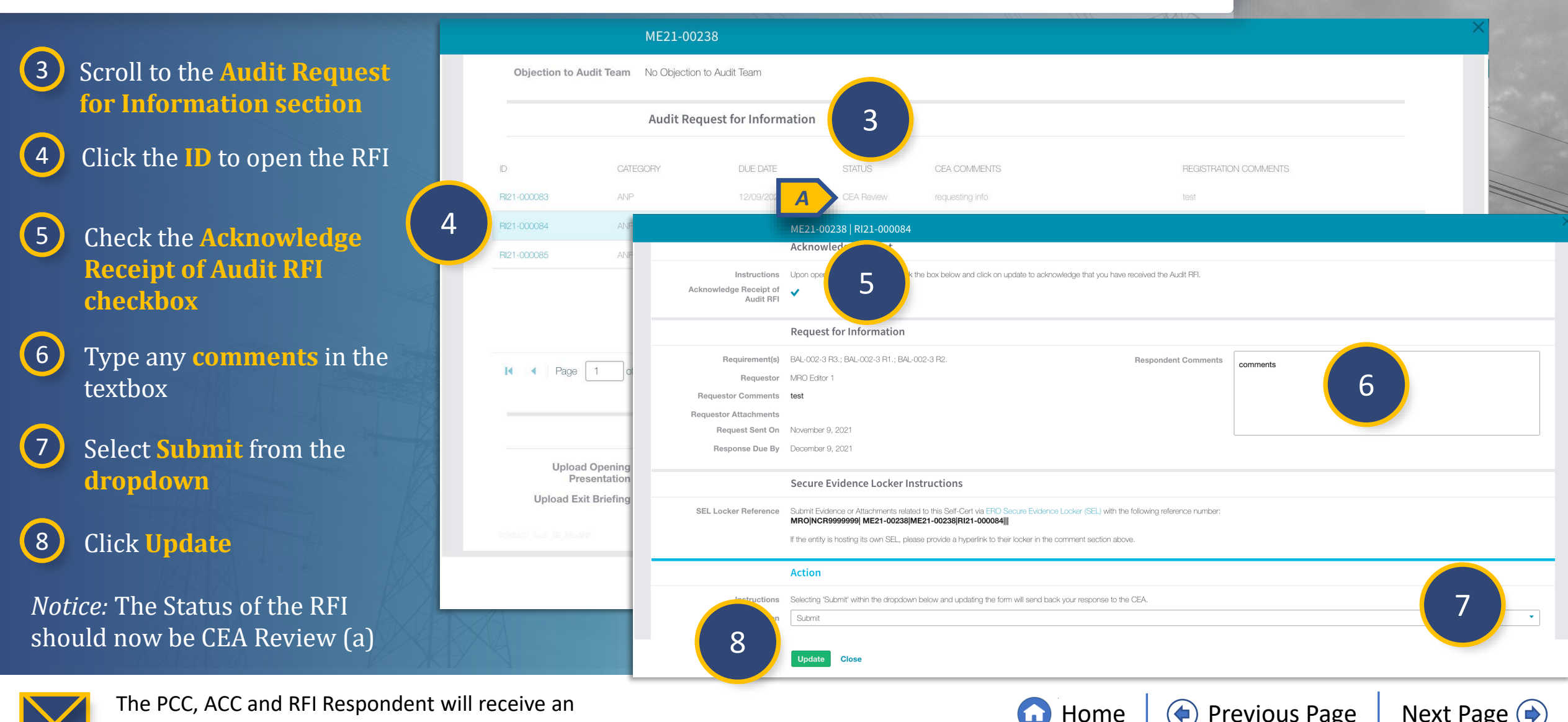

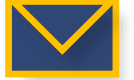

The PCC, ACC and RFI Respondent will receive an email if the CEA adds comments to an RFI

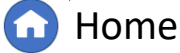

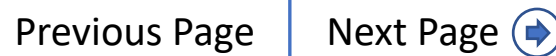

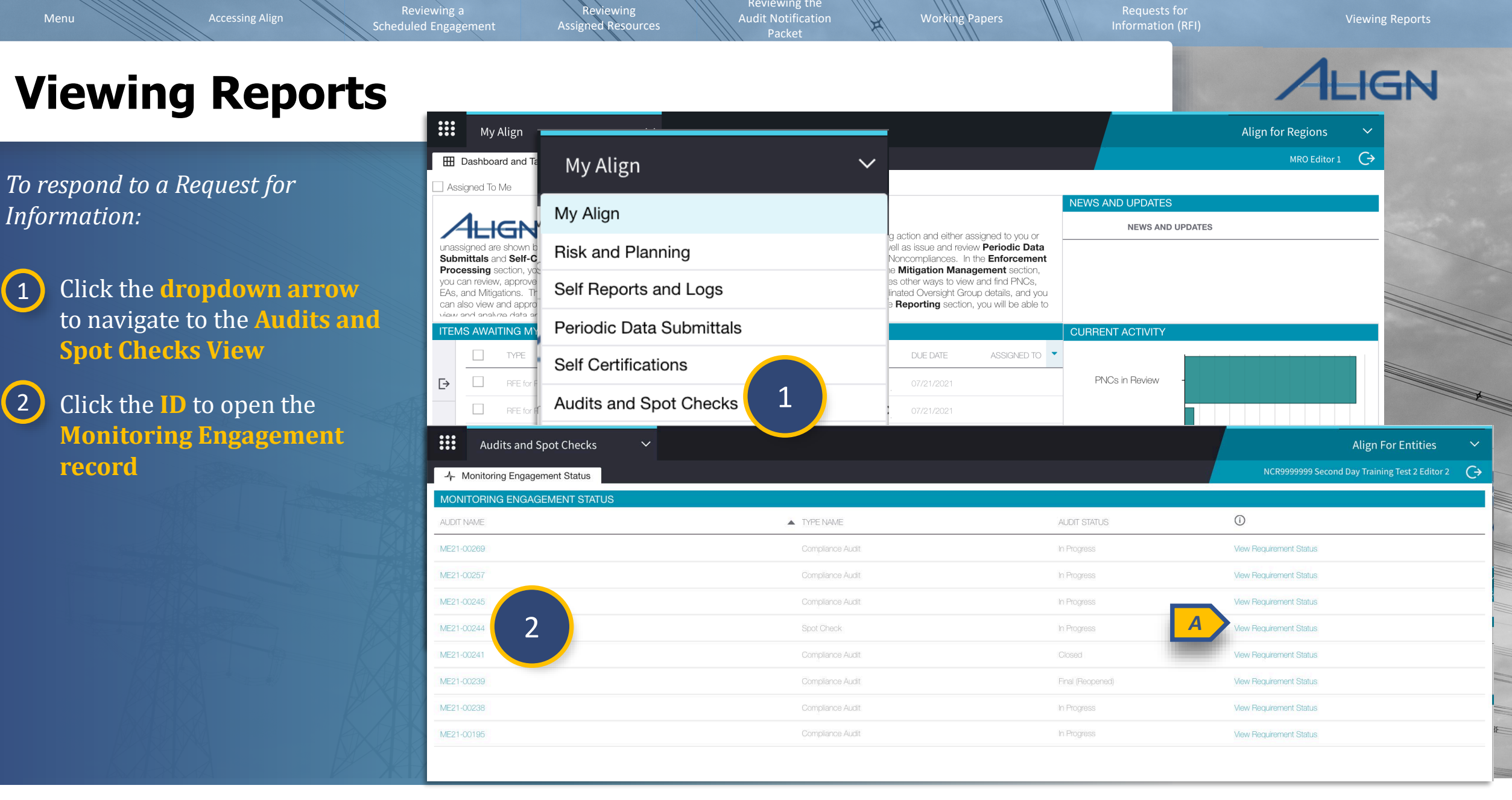

2

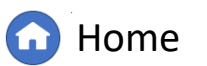

Previous Page

Next Page (

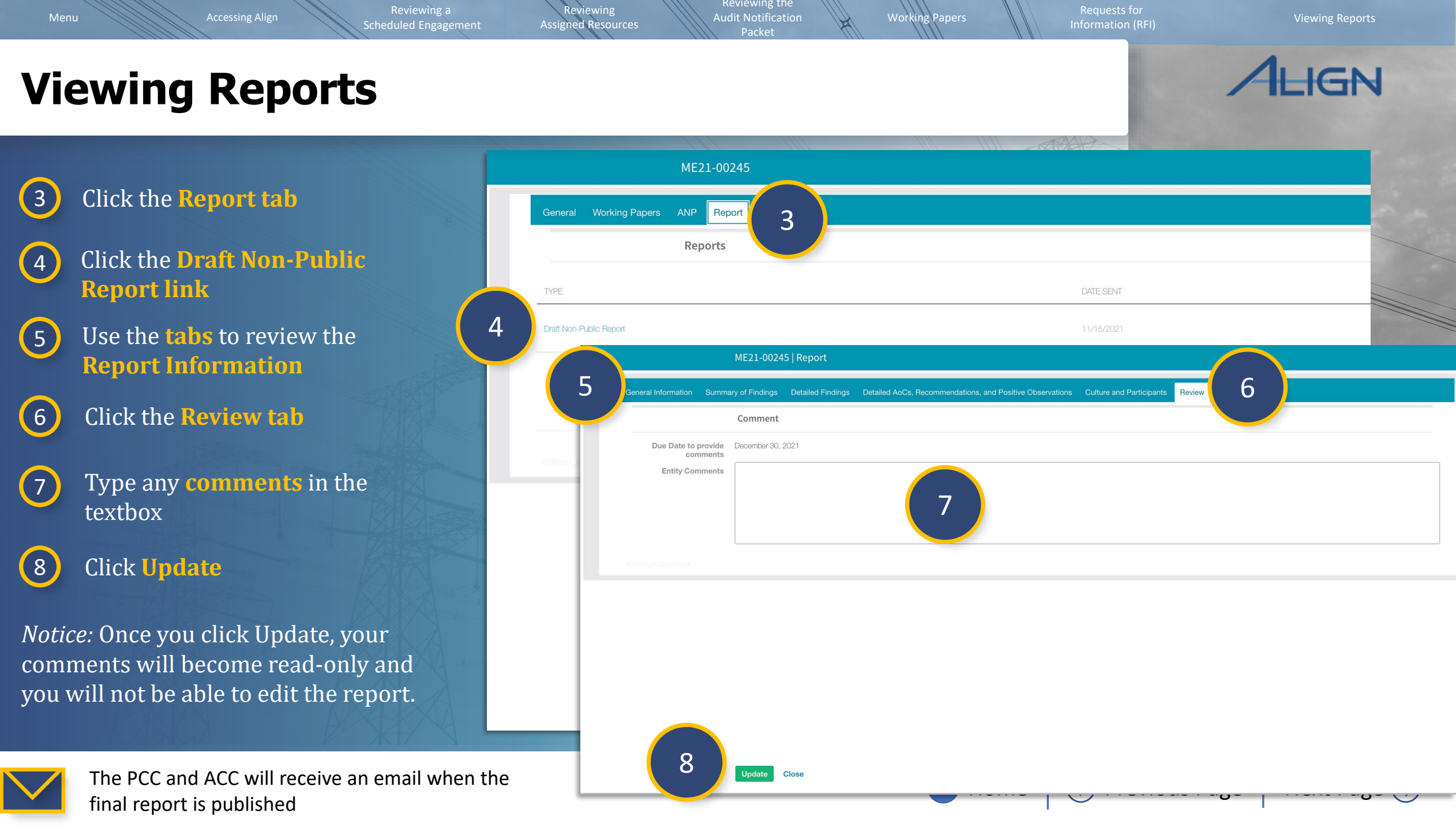

#### **Appendix: Release 3 Email Notifications**

Assigned Resources

Audit Notification

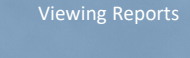

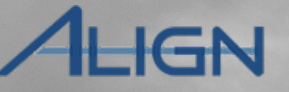

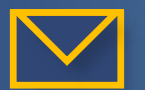

The PCC and ACC will receive an email once the Audit Notification Packet has been sent by the CEA

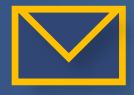

The PCC, ACC and RFI Respondent will receive an email once an Audit RFI has been sent by the CEA

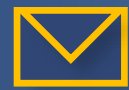

The PCC, ACC and RFI Respondent will receive an email if the CEA adds comments to an RFI

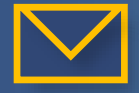

The PCC and ACC will receive an email when the draft report is created

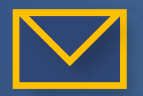

The PCC and ACC will receive an email when the final non-public report is published

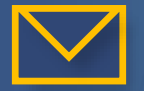

The PCC and ACC will receive an email when the final public report is published

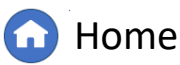

Previous Page I

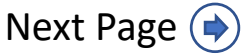